## IVCC Self Service 10 Day Verification

- 1. Log in to IVCC Self Service.
- 2. Click on Faculty
- 3. Click on the course you intend to complete.
- 4. Click on Census
- 5. If a student has not attended, check the "Never Attended" box.
- 6. Click "Submit" to finish the verification process

## IVCC Self Service Midterm Certification

- 1. Log in to IVCC Self Service.
- 2. Click on Faculty
- 3. Click on the course you intend to complete.
- 4. Click on Grading
- 5. Click on Midterm Certification
- 6. If a student is **not** actively pursuing the course at the midterm date, select W from the dropdown menu and add the last date of attendance. If the student is actively pursuing the course at the midterm date, select A from the drop-down menu.
- 7. Once complete, or if all students are actively pursuing, click "Midterm Grading Complete".
- 8. Click "Continue" to finish the certification process.

## IVCC Self Service Final Grading

- 1. Log in to IVCC Self Service.
- 2. Click on Faculty
- 3. Click on the course you intend to complete.
- 4. Click on Grading
- 5. Click on Final Grade
- 6. Select the grade from the drop-down list.
  - All grades of F need the Last Day of Attendance
  - All Incompletes need the Last Day of Attendance and Expiration Date
- 7. When all Final Grades are entered click "Post Grades". (Once you click "Post Grades" the grades can only be changed by using the change of grade form).
- 8. Click "Continue" to finish the grading process.
- 9. Email a digital copy of your grades to the Director of Admissions.

## Download Brightspace Grades

- 1. Log in to Brightspace.
- 2. Open the course.
- 3. In the Purple Nav Bar click on Grades
- 4. In the Enter Grade view click on Export
- 5. Select the appropriate Export Options
- 6. Click on Export to Excel